## How to update ETI Minimum Wage Codes

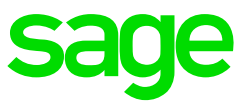

## How to update the ETI Minimum Wage codes

From the Main Menu on payroll:

- Click on Payroll
- Click on Definitions
- Click on System Description Codes
- Select ETI Codes

The system will open the ETI Code screen which lists all Minimum Wage codes and Special Economic Zone codes that have been loaded on your system:

• Select the code that needs to be updated and click on the **Change** button at the bottom of the window.

|                                                                                         | Minimum Wage     | Special Economic Zone | Selecting a Special Economic<br>Zone (SEZ) affects the ETI                                                                                            |
|-----------------------------------------------------------------------------------------|------------------|-----------------------|----------------------------------------------------------------------------------------------------|
|                                                                                         | Minimum Wage     | Special Economic Zone | Zone (SE2) affects the ETI<br>calculation. Confirm that the<br>SEZ is acknowledged by law<br>and designated by the Minister<br>of Trade and Industry. |
| Click on the heading of the desired List Box before selecting any of the options below. |                  |                       |                                                                                                    |
|                                                                                         |                  |                       |                                                                                                    |
|                                                                                         | (+) Add 🖉 Change | To Close To           | p of List 🔽                                                                                                    |

• This will open the Minimum Wage Code details screen. Press Tab until the Minimum Wage Value dialogue box is highlighted.

|                                                       | Descriptions                                                                                                    |  |
|-------------------------------------------------------|----------------------------------------------------------------------------------------------------|--|
| Code<br>Report Descri<br>Screen Descr                 | #001   ption   Basic Minimum Wage   iption   Basic Min. Wage                                                                                                    |  |
| Minimum Wag<br>Minimum Rate<br>Monthly Hours          | e Value 8200.00<br>2 per Hour 20.0000<br>160.00                                                                                                    |  |
|                                                       |                                                                                                    |  |
| Please Note: The Monthly H<br>changed and Employees a | ours field can only be changed when the Company is accessed with VIPSD. If the Monthly Hours have<br>e linked to this code, we recommend that a new Minimum Wage Code be added. |  |
|                                                       |                                                                                                    |  |
|                                                       | Э ок                                                                                                    |  |

- You can now update the value to the new applicable Minimum Wage Value
- Press Tab again to route to the **Minimum Rate Per Hour** dialogue box. Update the value to the new applicable Minimum Rate per Hour
- Click on OK to close the screen and route back to the descriptions screen. As soon as all Minimum Wage Codes have been updated you can close the screen

**Take note:** The ETI Minimum Wage codes are used in all companies – changing codes will affect all payroll companies utilising ETI in the current pay period.